|       | 居宅介護支 | 援             |      | 訪問介護     |     |      | 通所介護   |      |  |  |  |
|-------|-------|---------------|------|----------|-----|------|--------|------|--|--|--|
|       |       |               |      | 0        |     |      | 0      |      |  |  |  |
| ID.0  | 063   | 日割のサ<br>ばよいか。 | ービスコ | ードで請求したい | 利用者 | がいる。 | どのような操 | 作を行え |  |  |  |
| メニュー名 |       |               |      |          |     |      |        |      |  |  |  |
| 大分類   | 利用者一  | ·覧            | 中分類  | 予定・実績    |     | 小分類  | _      |      |  |  |  |
| Q     |       |               |      |          |     |      |        |      |  |  |  |

予防ショート(予防短期入所)を利用している利用者について、日割りで請求したい。どのよう な操作を行えばよいか。

【例】予防ショートを4月11日~4月15日に利用した場合

## POINT

実績登録時に「日割サービスコード」を表示し、日割算定回数(日数)を登録します。

## A

以下の手順で操作します。

- ① [利用者一覧]-[予定・実績]を開き、サービス提供年月(【例】平成 26 年 4 月)を設定します。
- ② サービス追加ボタンをクリックします。
- ③ 表示された[サービス登録・編集]画面で、『予防介護サービス』をクリックします。
- ④ 日割サービスコード『表示する』を選択します。
- ⑤ 日割算定回数(日数)に、日割のサービスコードで請求する回数を設定します。

|     | 【例】                                                | [サービス登録・編集画面]                       |                                  |               |           |                |                 |              |  |  |  |
|-----|----------------------------------------------------|-------------------------------------|----------------------------------|---------------|-----------|----------------|-----------------|--------------|--|--|--|
|     | 予防ショートの利用は、4/11~15の5日間。                            | サービス登録・編集【 和光 百五】                   | サービス登録・編集【和光 百五】 ×               |               |           |                |                 |              |  |  |  |
|     | [4 月の暦日 30 日] ー [短期人所 5 日]<br>=日割算定回数(日数)は「25」と設定。 | 介置サービス                              | 予防介置サービス                         | /置サービス 一      |           |                | 【用外             |              |  |  |  |
|     | 答告すてせ ビュュー じち 密わします                                | ■ サービス違い<br>日期サービスコード ◎ 表示しない 参表示する | ✓ 通<br>サービ                       | Rしたサー<br>2内容  | ヒス内容      | 単位数            | E.              | 3 <b></b> #  |  |  |  |
| ଡ଼  | 昇走りるリーレスコートを迭状しまり。                                 | 日創業定時款(日款) 25 日                     | 日割算定回款(日款) 25 日 651112 子物通师介援1-5 |               |           |                | - BBI 70 % %518 |              |  |  |  |
| (7) | 選択したサービス内容の実績および提供日を                               | コード サービス内容 一て成り込み 金                 | て • 提供時                          | 10            | 00 ~      | 15:59          |                 |              |  |  |  |
| 0   | 設定し、設定ボタンをクリックします                                  | コード サービス 単位数 か                      | 予定・                              | RH 0.7        | 2218 * RI | 6 <u>9:1</u> 9 |                 |              |  |  |  |
|     |                                                    | 651112 70 3<br>65114 139 3          | ≝≭ <b>前</b> 平)<br>≝≠             | ■平成26年04月の提供日 |           |                |                 |              |  |  |  |
| 8   | [予定・実績]画面で登録ボタンをクリックします。                           | 1-EB 49 8                           | 831E                             | 度 25<br>日 月   | ×         | * *            | 2.8             | R 全和時<br>注 主 |  |  |  |
|     |                                                    | 12-01 90 8<br>2010/011 5 % 100      | 5.7.<br>1.7.11 1.78              |               | 1         | 2 3            | 4               | 5            |  |  |  |
|     |                                                    |                                     | 5= 20                            | 6 7           | 8         | 9 14           | > 1             | 1 12         |  |  |  |
|     | ロ割サービュコード『キーオス』を選切しのは                              |                                     | \$ <b>7</b> .                    | 1 1           | 1         | 1 1            | 2 2             | 8 19         |  |  |  |
|     | ロ刮りーレスコート』衣示する』を送択し、昇入                             | E回致(口致)を入力。                         | 3/8                              |               |           | 1 1            | 1               | 1            |  |  |  |
|     |                                                    |                                     | 4週                               | 20 21         | 22        | 23 24          | 1 25            | 1 26         |  |  |  |
|     | 日割サービスコード 💿 表示                                     | しない 💿表示する                           | sat                              | 27 28<br>1 1  | 29        | 30<br>1        |                 |              |  |  |  |
|     | 日割算定回数(日数) 必須 25                                   |                                     | <b>X</b> 图0-8                    |               |           |                |                 | ✔ WZ         |  |  |  |